Fiche ressource → Réseau

## Simulation du routage - WAN

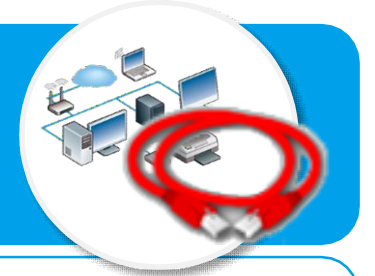

-<u>`</u>Ź:-

Ce document a pour objectif de t'aider à paramétrer le logiciel Filius afin de simuler la circulation de l'information sur Internet lors de la consultation d'un site web à partir de l'adresse appelée URL que saisit habituellement l'internaute dans son navigateur.

## Visualisation de la circulation des informations par simulation

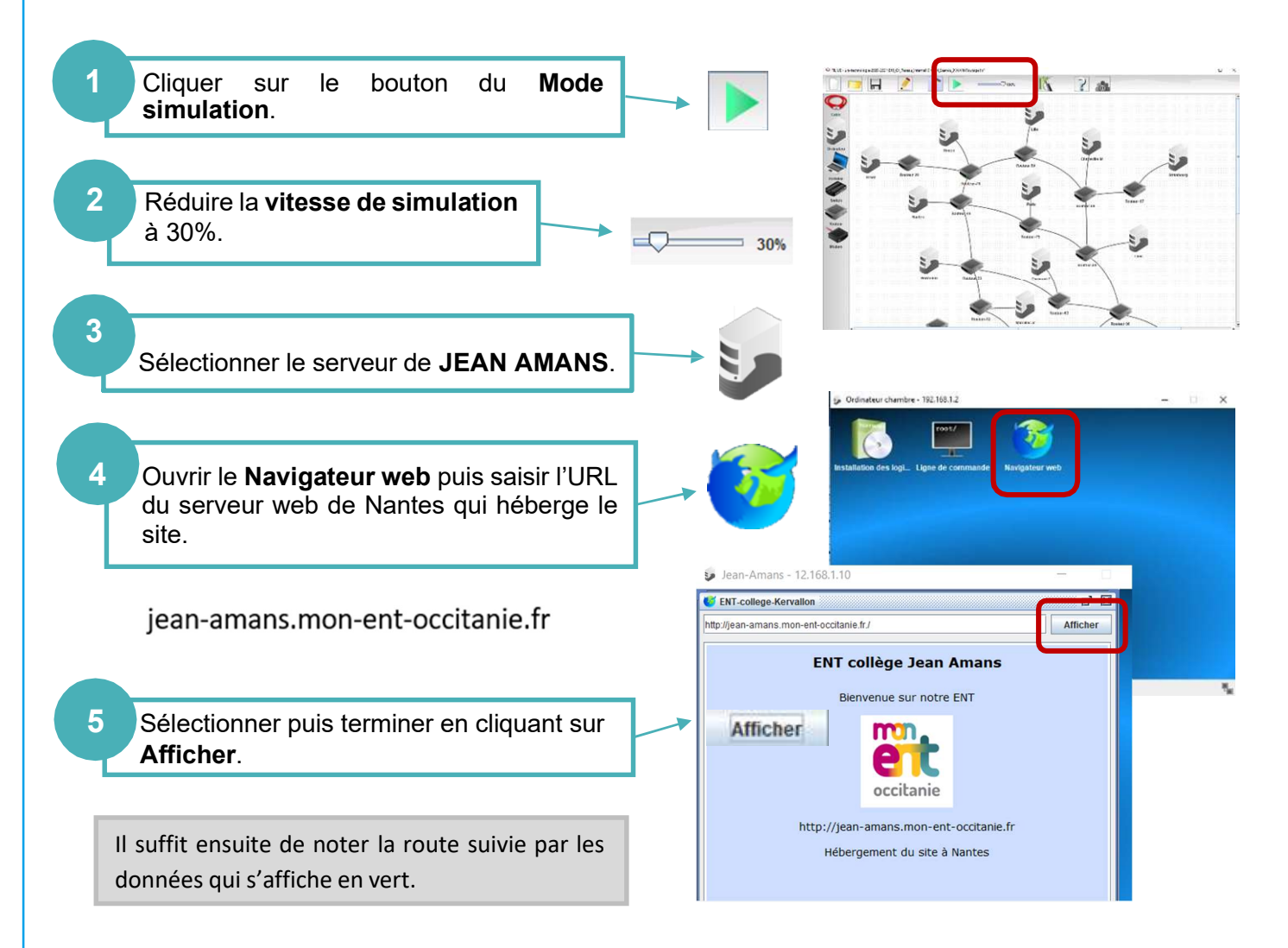

## Mise en maintenance de la connexion d'un routeur

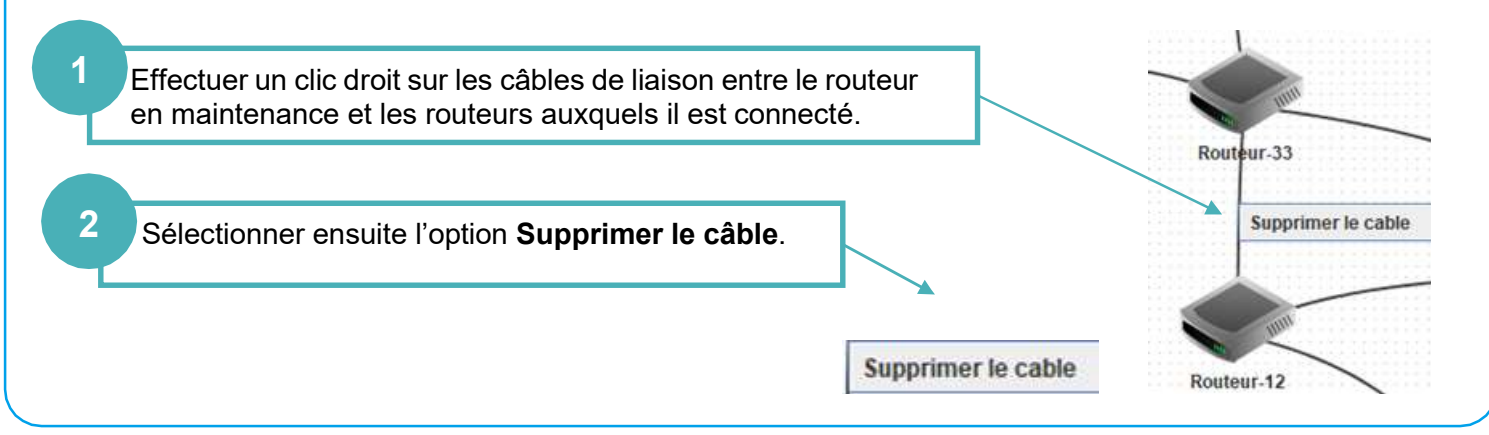